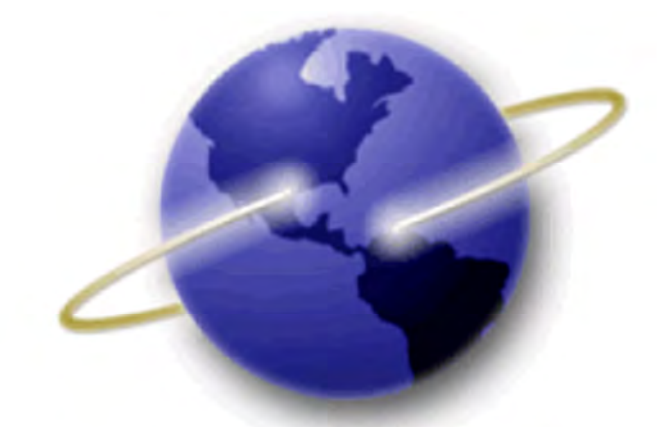

# EFS-Web

## **Quick Start Guide**

### Quick Path Information Disclosure Statement (QPIDS) Pilot Program

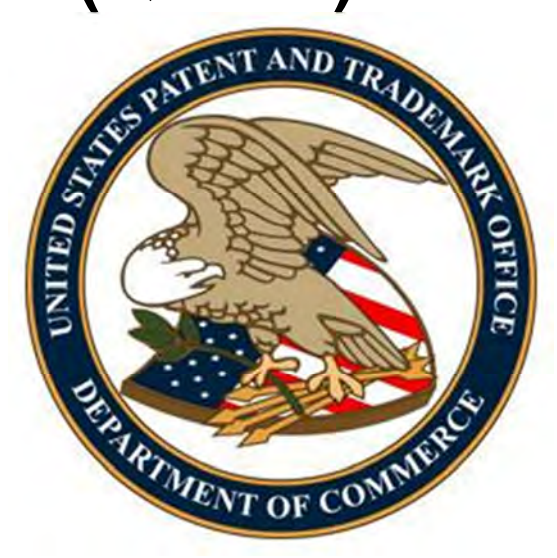

#### **Table of Contents**

| 1.   | Introduction                                                                      | . 3 |
|------|-----------------------------------------------------------------------------------|-----|
| 2.   | Basic Guidelines for Filing ePetitions:                                           | . 3 |
| 1.   | Quick Path Information Disclosure Statement through the Petition to Withdraw from | n   |
| lssı | ue after Payment of the Issue Fee (37 CFR 1.313(c)(1) or (2))                     | . 6 |
|      | QPIDS Process:                                                                    | . 7 |

#### **1. Introduction**

This guide is for the Quick Path Information Disclosure Statement (QPIDS) pilot program. For more information regarding ePetitions, visit our ePetition Resource page at <a href="http://www.uspto.gov/patents/process/file/efs/guidance/epetition-info.jsp">http://www.uspto.gov/patents/process/file/efs/guidance/epetition-info.jsp</a>

The United States Patent and Trademark Office (USPTO) is implementing a pilot program intended to reduce pendency and applicant costs when an information disclosure statement (IDS) is filed after payment of the issue fee. This pilot program would permit consideration of an IDS after payment of the issue fee without having to reopen prosecution in response to a request for continued examination (RCE). An examiner can consider a compliant IDS filed in accordance with this pilot program and pass the application to issue where the examiner determines that no item of information in the IDS necessitates reopening prosecution. In addition to reducing pendency, this pilot program will promote efficiency in the examination process.

#### 2. Basic Guidelines for Filing a QPIDS ePetition:

- The user must be a registered eFiler.
- Registered eFiler users are strongly advised to transmit their electronic filings sufficiently early in the day to allow time to contact the Patent EBC for assistance when the transmission cannot be initiated or correctly completed.
- The ability to submit a QPIDS ePetition under EFS-Web Contingency is not permitted.

**Warning:** For your protection, your EFS-Web session will time-out after one hour of inactivity. A QPIDS ePetition request that has not been submitted after one hour of inactivity will be lost unless it is saved. You will need to login to EFS-Web again and reenter the ePetition from the start.

#### **Application Process**

Once you have signed on to EFS-Web as a registered user, you will need to certify that you are the certificate holder or working under the authority of the certificate holder.

To submit a QPIDS ePetition, you must select the radio button located next to "**Existing application/patent**". The Web screen will expand to display additional options. Select the radio button next to "**ePetition** (for automatic processing and immediate grant, if all petitions requirements are met)".

| I certify that I am the certificate holder John Doe I certify that I am working under the authority of the certificate holder: John Doe *Main Functions C New application This includes new filings of continuation, divisional, and continuation-in-part applications. A request for continued examination (RCE) and continued prosecution application (CPA) are considered existing documents and must be filed as a registered eFiler.) Existing application/patent • Select Type of Submission for Existing Application (A request for continued examination (RCE) and continued prosecution application*(CPA) are considered existing documents) © Pre-Grant Publication under 37 CFR 1.211 to 1.221 • My Workplace                                       | our Digital Certificate has been authenticated - please certify your identity:                                                                                                    |
|----------------------------------------------------------------------------------------------------|----------------------------------------------------------------------------------------------------|
| C I certify that I am working under the authority of the certificate holder: John Doe  *Main Functions C New application (This includes new filings of continuation, divisional, and continuation-in-part applications. A request for continued examination (RCE) and continued prosecution application (CPA) are considered existing documents and must be filed as a registered eFiler.)  Existing application/patent C Documents/Fees for an existing Application (A request for continued examination (RCE) and continued prosecution application (CPA) are considered existing documents) C ePetition (for automatic processing and immediate grant, if all petition requirements are met) Pre-Grant Publication under 37 CFR 1.211 to 1.221 My Workplace | I certify that I am the certificate holder John Doe                                                                                                    |
| <ul> <li>Main Functions</li> <li> New application This includes new filings of continuation, divisional, and continuation-in-part applications. A request for continued examination (RCE) and continued prosecution application (CPA) are considered existing documents and must be filed as a registered eFiler.) </li> <li> Existing application/patent Select Type of Submission for Existing Application C Documents/Fees for an existing application (A request for continued examination (RCE) and continued prosecution application-(CPA) are considered existing documents) C ePetition (for automatic processing and immediate grant, if all petition requirements are met) C My Workplace </li> </ul>                                                | C I certify that I am working under the authority of the certificate holder: John Doe                                                                                                    |
| New application           (This includes new filings of continuation, divisional, and continuation-in-part applications. A request for continued examination (RCE) and continued prosecution application (CPA) are considered existing documents and must be filed as a registered eFiler.)           • Existing application/patent         •           • Existing application/patent         •           • C Documents/Fees for an existing Application         •           • C Documents/Fees for an existing application         •           • C Pectition (for automatic processing and immediate grapt, if all petition requirements are met)         •           • Pre-Grant Publication under 37 CFR 1.211 to 1.221         •                           | *Main Functions                                                                                                    |
| (This includes new filings of continuation, divisional, and continuation-in-part applications. A request for continued examination (RCE) and continued prosecution application (CPA) are considered existing documents and must be filed as a registered eFiler.)            Existing application/patent             Select Type of Submission for Existing Application             C Documents/Fees for an existing application             (A request for continued examination (RCE) and continued prosecution application: (CPA) are considered existing documents)             C ePetition (for automatic processing and immediate grant, if all petition requirements are met)             C My Workplace                                                | C New application                                                                                                    |
| <ul> <li>Existing application/patent</li> <li>Select Type of Submission for Existing Application</li> <li>C Documents/Fees for an existing application</li> <li>(A request for continued examination (RCE) and continued prosecution application (CPA) are considered existing documents)</li> <li>C ePetition (for automatic processing and immediate grant, if all petition requirements are met)</li> <li>C Pre-Grant Publication under 37 CFR 1.211 to 1.221</li> <li>My Workplace</li> </ul>                                                                                                    | (This includes new filings of continuation, divisional, and continuation-in-part applications. A request for continued examination (RCE,<br>and continued prosecution application (CPA) are considered existing documents and must be filed as a registered eFiler.) |
| Select Type of Submission for Existing Application<br>C Documents/Fees for an existing application<br>(A request for continued examination (RCE) and continued prosecution application (CPA) are considered axisting<br>documents)<br>C ePetition (for automatic processing and immediate grant, if all petition requirements are met)<br>C Pre-Grant Publication under 37 CFR 1.211 to 1.221 ()<br>My Workplace                                                                                                    | Existing application/patent                                                                                                    |
| Select Type of Submission for Existing Application C Documents/Fees for an existing application (A request for continued examination (RCE) and continued prosecution application (CPA) are considered existing documents) C ePetition (for automatic processing and immediate grant, if all petition requirements are met) C Pre-Grant Publication under 37 CFR 1.211 to 1.221                                                                                                    |                                                                                                    |
| <ul> <li>C Documents/Fees for an existing application<br/>(A request for continued examination (RCE) and continued prosecution application (CPA) are considered axisting<br/>documents)</li> <li>C ePetition (for automatic processing and immediate grant, if all petition requirements are met)</li> <li>C Pre-Grant Publication under 37 CFR 1.211 to 1.221 ()</li> <li>C My Workplace</li> </ul>                                                                                                    | Select Type of Submission for Existing Application                                                                                                    |
| C ePetition (for automatic processing and immediate grant, if all petition requirements are met)<br>Pre-Grant Publication under 37 CFR 1.211 to 1.221                                                                                                    | <ul> <li>Documents/rees for an existing application<br/>(A request for continued examination (RCE) and continued prosecution application (CPA) are considered existing<br/>documents)</li> </ul>                                                                     |
| C Pre-Grant Publication under 37 CFR 1.211 to 1.221                                                                                                    | C ePetition (for automatic processing and immediate grant, if all petition requirements are met)                                                                                                    |
| C My Workplac∈                                                                                                    | C Pre-Grant Publication under 37 CFR 1.211 to 1.221 👔                                                                                                    |
| C My Workplace                                                                                                    |                                                                                                    |
|                                                                                                    | My Workplace                                                                                                    |
|                                                                                                    |                                                                                                    |
| Cancel Continue                                                                                                    | PRIVACY Cancel Continue                                                                                                    |

When the "**ePetition**" option is selected, the screen will display all available ePetition types – the two legacy PDF-based ePetitions and the ten Web-based ePetitions.

**Note:** Information entered on the Certification screen cannot be edited on subsequent screens. Please review the application number, confirmation number, and other data entered carefully before continuing. If you need to make a change to the data entered on the Certification screen after you have proceeded to later screens, please click the **Cancel** button at the bottom of page to restart the ePetition.

| Fil | 'DF-based ePetitions<br>ing instructions: Download and complete the respective EFS-Web Fillable PDF Form and attach it<br>the ePetition submission. See the <u>Resources page</u> for additional information.                               |
|-----|----------------------------------------------------------------------------------------------------|
| Ø   | Petition to make special based on age (37 CFR 1.102) 🥡                                                                                                    |
| 0   | Petition to Accept Unintentional Delayed Payment of the Maintenance Fee (37 CFR 1.378(c)) 👔                                                                                                    |
| Fil | Veb-based ePetitions<br>ing instructions: The petition PDF Form is not required for the following ePetitions. Petition<br>ormation will be entered directly into EFS-Web screens. See the <u>Resources Page</u> for additional<br>ormation. |
| 0   | Request for Withdrawal as Attorney or Agent of Record (37 CFR 1.36) 🕧                                                                                                    |
| 0   | Petitions to Withdraw from Issue after Payment of the Issue Fee 🥡                                                                                                    |
| 0   | Petitions for Revival 🕧                                                                                                    |
|     |                                                                                                    |

**Note:** The Petitions to Withdraw from Issue after Payment of the Issue Fee and the Petitions for Revival are grouped and when selected additional petition types are shown.

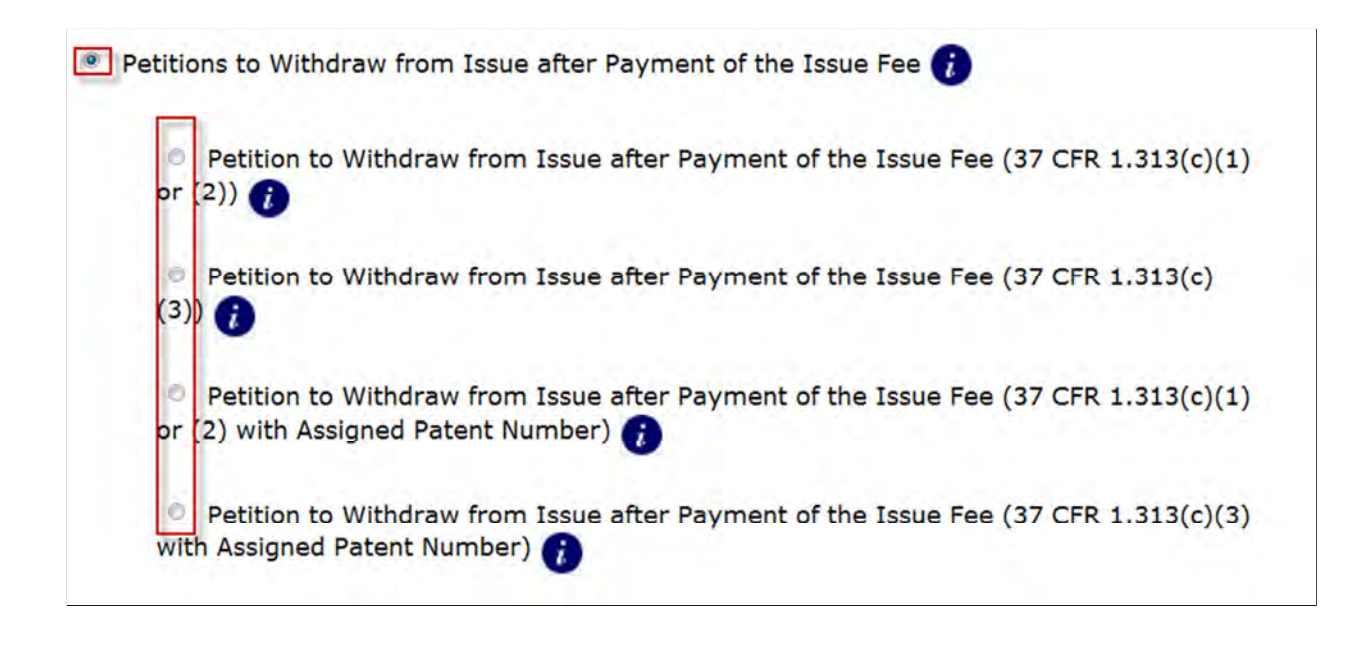

- 1. **Quick Path Information Disclosure Statement** through the Petition to Withdraw from Issue after Payment of the Issue Fee (37 CFR 1.313(c)(1) or (2))
  - The user must be a registered eFiler.
  - The user must enter a valid US application number.
  - The US application number entered may not be for an issued patent.
  - The US application may not be in an abandoned status.
  - The Issue fee must have been paid.
  - If the filer has POA, a valid Registration Number must be entered.
  - QPIDS via EFS-Web are accepted only for nonprovisional utility applications (including national stage and reissue)
  - The IDS, appropriate transmittal form (PTO SB/09 or equivalent) with deposit account payment, and RCE must be attached.

 The RCE will be treated as a "conditional" RCE. In the event the examiner determines that any item of information contained in the IDS necessitates the reopening of prosecution in the application, the undersigned understands that the RCE will be processed and treated as an RCE under 37 CFR 1.114. In the event that no item of information in the IDS necessitates reopening prosecution, the undersigned understands that the RCE will not be processed and the RCE fee under 37 CFR 1.17(e) will be returned.

#### **QPIDS Process:**

QPIDS is available through the ePetition to Withdraw from Issue after Payment of the Issue fee. Depending on whether a patent number has been assigned, applicants must select either the "Petition to Withdraw from Issue after Payment of the Issue Fee (37 CFR 1.313(c)(1) or (2))" or the "Petition to Withdraw from Issue after Payment of the Issue Fee (37 CFR 1.313(c)(1) or (2))" or the "Petition to Withdraw from Issue after Payment of the Issue Fee (37 CFR 1.313(c)(1) or (2))" or the "Petition to Withdraw from Issue after Payment of the Issue Fee (37 CFR 1.313(c)(1) or (2))" or the "Petition to Withdraw from Issue after Payment of the Issue Fee (37 CFR 1.313(c)(1) or (2) with Assigned Patent Number)

| 0   | Petition to Withdraw from Issue after Payment of the Issue Fee (37 CFR 1.313(c)(1) or (2)) 👔                           |
|-----|----------------------------------------------------------------------------------------------------|
| 0   | Petition to Withdraw from Issue after Payment of the Issue Fee (37 CFR 1.313(c)(3)) 🥡                                  |
| Ass | Petition to Withdraw from Issue after Payment of the Issue Fee (37 CFR 1.313(c)(1) or (2) with signed Patent Number) 👔 |

Enter the application number, confirmation number, and select "Consideration of a Request for Continued Examination" as the reason for withdrawal.

| titions to Withdraw from Issue af     | ter Payment of the Issue Fee 👔                                  |  |  |  |  |  |
|---------------------------------------|-----------------------------------------------------------------|--|--|--|--|--|
| Petition to Withdraw from Iss         | ue after Payment of the Issue Fee (37 CFR 1.313(c)(1) or (2)) 👔 |  |  |  |  |  |
| *Application<br>Number                | (EXAMPLE: 99999999 , 99/999999 or 99/999,999)                   |  |  |  |  |  |
| *Confirmation<br>Number               | (EXAMPLE: 1234) 👔                                               |  |  |  |  |  |
| *Reason for withdrawal:               |                                                                 |  |  |  |  |  |
| © One or more claims are unpatentable |                                                                 |  |  |  |  |  |
| Consideration of a request            | st for continued examination                                    |  |  |  |  |  |

After proceeding to the ePetition Request screen, the reason for withdrawal and other information provided on the Certification screen will be displayed for review purposes,

but cannot be changed. If you need to change the application number, reason for withdrawal, or petition filer type, please click on the **Cancel** button to restart the petition.

You will be prompted to indicate whether the required documents and/or fees have been previously filed or will accompany the ePetition. For consideration of QPIDS, you must select: RCE Request, Submission, and Fee are attached.

At the bottom of the screen you will need to complete user information and provide an S-signature. (*Please refer to EFS Web Legal Framework, Section F. Signature Policy.*)

| ePetition Request                                                                                                    |
|----------------------------------------------------------------------------------------------------|
| An application may be withdrawn from issue for further action upon petition by the applicant. To request that the Office withdraw an application from issue, applicant must file a petition under this section including the fee set forth in § 1.17 (h) and a showing of good and sufficient reasons why withdrawal of the application from issue is necessary.<br><b>APPLICANT HEREBY PETITIONS TO WITHDRAW THIS APPLICATION FROM ISSUE UNDER 37 CFR 1.313(c).</b> |
| (1) Petition fee; and                                                                                                    |
| (2) One of the following reasons: (a) Unpatentability of one or more claims, which must be accompanied by an unequivocal statement that one or more claims are unpatentable, an amendment to such claim or claims, and an explanation as to how the amendment causes such claim or claims to be patentable:                                                                                                    |
| (b) Consideration of a request for continued examination in compliance with § 1.114 (for a utility or plant application                                                                                                    |
| only); or<br>(c) Express abandonment of the application. Such express abandonment may be in favor of a continuing application, but<br>not a CPA under 37 CFR 1.53(d).                                                                                                    |
| Consideration of a request for continued examination                                                                                                    |
| I certify, in accordance with <u>37 CFR 1.4(d)(4)</u> that the RCE Request, Submission, and Fee have already been filed in                                                                                                    |
| the above-identified application on DATE •                                                                                                    |
| RCE Request, Submission, and Fee are attached                                                                                                    |
| *Entity Status:                                                                                                    |
| Applicant claims SMALL ENTITY status. See <u>37 CFR 1.27.</u>                                                                                                    |
| Applicant(s) status remains as other than SMALL ENTITY.                                                                                                    |
| Certification                                                                                                    |
| *I certify, in accordance with <u>37 CFR 1.4(d)(4)</u> that I am:                                                                                                    |
| A sole inventor                                                                                                    |
| *Signature (EXAMPLE: /John Smith/)                                                                                                    |
| *Name                                                                                                    |

After entering the petition data, the information will be automatically compiled into a petition document (petition-request.pdf), which will be listed on the attach documents screen. A reminder will be displayed directing you to attach the mandatory Request for Consideration (RCE) and Information Disclosure Statement (IDS). Please note the **QPIDS transmittal (PTO/SB/09) is also a required document and must be attached for QPIDS consideration.** The Quick Path Information Disclosure Statement document description is available under the Petition or IDS/References categories. 1.704(d) statements, if attached, should be indexed as "Transmittal Letter".

| The following documents need to                                                                                               | be attache                                | d:                               |            |                                  |               |                                                                                                    |           |
|----------------------------------------------------------------------------------------------------|-------------------------------------------|----------------------------------|------------|----------------------------------|---------------|----------------------------------------------------------------------------------------------------|-----------|
| Doc Code Document Description                                                                                                 |                                           |                                  |            |                                  |               |                                                                                                    |           |
| RCEX Request for Continued Exar                                                                                               | nination (RC                              | CE)                              |            |                                  |               |                                                                                                    |           |
| In addition, the RCE submission needs                                                                                         | to be attack                              | ned.                             |            |                                  |               |                                                                                                    |           |
| Files to be Submitted 👔                                                                                                    | 0                                         | Multi-<br>Doc                    | Cate       | egory                            | 0             | Document Description 👔                                                                                                    |           |
| petition-request.pdf                                                                                                    |                                           | NO                               | General T  | Transmi                          | ittal         | Petition automatically<br>granted by EFS                                                                                             |           |
| 1C:\efs\RCE.pdf                                                                                                    | Browse                                    |                                  | Petition   |                                  |               | Request for Continued Examination (RCE)                                                                                              | Delete    |
| Does your PDF file contain multiple d                                                                                         | ocuments?                                 |                                  | • Yes      | • N                              | 0             |                                                                                                    |           |
| 2C:\efs\IDS21.pdf                                                                                                    | Browse                                    |                                  | Petition   |                                  |               | Information Disclosure Statement (IDS) Filed                                                                                         | Delete    |
| Does your PDF file contain multiple de                                                                                        | ocuments?                                 |                                  | · Yes      | * N                              | 0             |                                                                                                    |           |
| 3C:\efs\ids.pdf                                                                                                    | Browse                                    | 1                                | Petition   |                                  |               | Quick Path Information Disclosure Statement                                                                                          | Delete    |
| Does your PDF file contain multiple de                                                                                        | ocuments?                                 |                                  | Yes        | • N                              | 0             |                                                                                                    |           |
|                                                                                                    |                                           |                                  |            |                                  |               | Add File                                                                                                    |           |
| Users are advised not to submit credit<br>result in the form being included among<br>instead utilize the on-line payment meti | card payme<br>the patent<br>hod available | ent form<br>or trade<br>e throug | emark rec  | <b>38</b> via<br>cords of<br>eb. | EFS-<br>pen f | Web. Submission of the credit card payment form via EFS-Web m<br>or public inspection. Users choosing to pay with a credit card shou | ay<br>Ild |
|                                                                                                    | 7 8 di                                    | acy                              | Cancel     | l                                | Jploa         | d & Validate Review                                                                                                    |           |
|                                                                                                    |                                           | P                                | lease Uplo | ad & V                           | allda         | te before Review                                                                                                    |           |

In order to continue, you must successfully upload the necessary PDF document(s) without validation errors.

The Calculate Fees screen displays the fees due based on the selected fee entity status. Both the Petition and RCE fee are automatically selected. In order to pay for the IDS fee, enter the deposit account on the PTO/SB/09 (or equivalent). Payment of the IDS fee via a fee transmittal form authorizing another form of payment is not provided for under this pilot program. Thus, applicants must have an established USPTO deposit account to participate in this pilot program. Information on USPTO deposit accounts is available at:

http://www.uspto.gov/about/offices/cfo/finance/Dep Account Rules and Info.jsp

| Petition Fees                               |                         |  |  |  |  |
|---------------------------------------------|-------------------------|--|--|--|--|
|                                             | FeeCode Large           |  |  |  |  |
| Petition fee- 37 CFR 1.17(h)<br>(Group III) | 1464 \$130              |  |  |  |  |
| Request for continued<br>examination        | 1801 \$930              |  |  |  |  |
|                                             | Total Fees Due: \$ 1060 |  |  |  |  |
|                                             | Cancel Continue         |  |  |  |  |

On the Confirm & File screen, information provided as well as files to be submitted are displayed. To submit your ePetition for auto-processing, click the **File ePetition & Pay** button. The EFS-Web payment screen will display since payment is required for this ePetition. Your fee payment must be successfully processed in order for you to receive the Petition Grant.

| This is the                                                                             | fee data associate                                                                                                    | ed with                                                        | your submission.                                                                                                    |                                                                         |                                                                                                    |  |  |  |  |
|-----------------------------------------------------------------------------------------|----------------------------------------------------------------------------------------------------|----------------------------------------------------------------|----------------------------------------------------------------------------------------------------|-------------------------------------------------------------------------|----------------------------------------------------------------------------------------------------|--|--|--|--|
|                                                                                         |                                                                                                    |                                                                | Total Fees Due: \$ 1                                                                                                    | 060                                                                     |                                                                                                    |  |  |  |  |
| A petition<br>ePetition is<br>To Review                                                 | request document<br>s granted.<br>a Document, plea                                                                               | will be<br>se clicl                                            | loaded into the electronic ap                                                                                                    | plication file base                                                     | d on your input above, if the                                                                                                    |  |  |  |  |
| Sequence                                                                                | Files to be<br>Submitted                                                                                                    | Page<br>Count                                                  | Document Description                                                                                                    | File Size 👔                                                             | Validation Status<br>Message                                                                                                    |  |  |  |  |
| 1                                                                                       | petition-request.pdf                                                                                                    | 2                                                              | Petition automatically granted by EFS                                                                                                    | 31432 byte                                                              | PASS                                                                                                    |  |  |  |  |
| 10.1                                                                                    | No validation error                                                                                                    | rs found.                                                      |                                                                                                    |                                                                         |                                                                                                    |  |  |  |  |
| 2                                                                                       | RCE.pdf                                                                                                    | 3                                                              | Request for Continued<br>Examination (RCE)                                                                                                    | 626977 byte                                                             | PASS                                                                                                    |  |  |  |  |
|                                                                                         | No validation errors found.                                                                                                    |                                                                |                                                                                                    |                                                                         |                                                                                                    |  |  |  |  |
| 3                                                                                       | IDS21.pdf                                                                                                    | 4                                                              | Information Disclosure<br>Statement (IDS) Filed                                                                                                    | 612366 byte                                                             | PASS                                                                                                    |  |  |  |  |
| 1.0.0                                                                                   | ♦No validation errors found.                                                                                                    |                                                                |                                                                                                    |                                                                         |                                                                                                    |  |  |  |  |
| 4                                                                                       | ids.pdf                                                                                                    | 3                                                              | Quick Path Information<br>Disclosure Statement                                                                                                    | 152425 byte                                                             | PASS                                                                                                    |  |  |  |  |
|                                                                                         | No validation error                                                                                                    | rs found.                                                      |                                                                                                    |                                                                         |                                                                                                    |  |  |  |  |
| 5                                                                                       | fee-info.pdf                                                                                                    | 2                                                              | Fee Worksheet (PTO-06)                                                                                                    | 32290 byte                                                              | PASS                                                                                                    |  |  |  |  |
|                                                                                         | No validation error                                                                                                    | rs found.                                                      |                                                                                                    |                                                                         |                                                                                                    |  |  |  |  |
| Certificatio                                                                            | on                                                                                                    |                                                                |                                                                                                    |                                                                         |                                                                                                    |  |  |  |  |
| *I certify, in a                                                                        | accordance with 37 CFF                                                                                                    | <u> 1.4(d)(</u>                                                | 4) that I am:                                                                                                    |                                                                         |                                                                                                    |  |  |  |  |
|                                                                                         | ientor                                                                                                    |                                                                |                                                                                                    |                                                                         |                                                                                                    |  |  |  |  |
| *Signature                                                                              | l/ioe                                                                                                    | inventa                                                        | r/                                                                                                    |                                                                         |                                                                                                    |  |  |  |  |
| *Name                                                                                   | joe                                                                                                    | inventor                                                       |                                                                                                    |                                                                         |                                                                                                    |  |  |  |  |
| Online fee pa<br>The USPTO's<br>the following<br>nformation r<br>Select <b>File e</b> l | yment is required for ef<br>RAM payment server i<br>credit cards: American<br>eady to ensure a succe<br>Petition & Pay to finali | Petition p<br>s ready t<br>Express,<br>ssful onli<br>ze your o | rocessing.<br>to accept your fee payments using a l<br>Discover, MasterCard, or Visa. Please<br>ne payment experience.<br>electronic petition request and enter v | JSPTO Deposit Accour<br>e have all access code<br>our online fee paymer | nt , an Electronic Funds Transfer , or one of<br>s, account numbers and account holder<br>nt. Your session will timeout from inactivity |  |  |  |  |
| in one hour, s                                                                          | so you must complete                                                                                                    | the paym                                                       | nent transaction within this timeframe                                                                                                    | . If the submission tim                                                 | neouts, your ePetition will be unprocessed.                                                                                             |  |  |  |  |
|                                                                                         |                                                                                                    | Save                                                           | for Later Submission Canc                                                                                                    | File ePetition                                                          | & Pay                                                                                                    |  |  |  |  |
|                                                                                         | L                                                                                                    |                                                                |                                                                                                    |                                                                         |                                                                                                    |  |  |  |  |

If you have any questions or concerns regarding filing in EFS-Web, please contact the Patent EBC Monday - Friday, from 6:00 a.m. to 12 Midnight Eastern Time, by email ebc@uspto.gov or telephone 866-217-9197.

For Additional information regarding this pilot program, please visit: <u>http://www.uspto.gov/patents/init\_events/qpids.jsp</u>.